## **SIFF Guest Registration Guide**

## **I. Registration Process**

**#1** After receiving an invitation letter to the film festival, register according to the Key and link provided in the invitation letter.

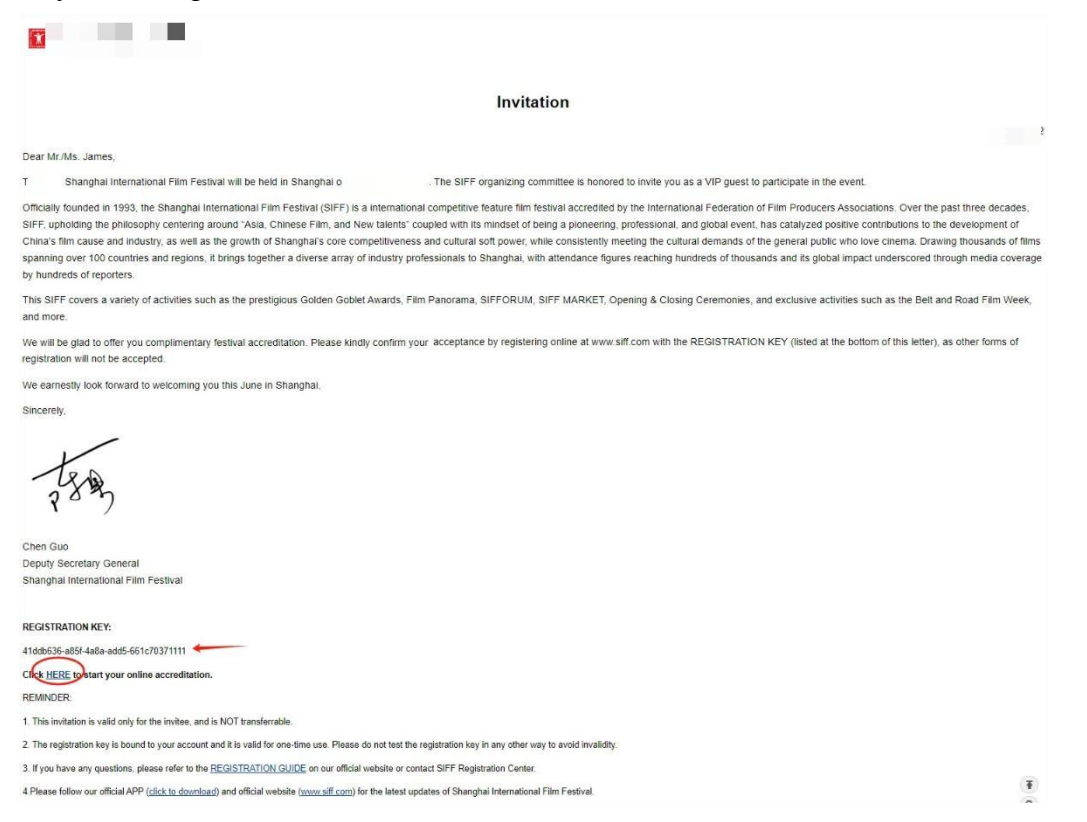

**#2** For the guest with an account, selects "login" to enter the Key, account and password. For the guest without an account, selects "register" to enter the Key, account, password and passport number.

| Login                | Register | Login      |             | Register                          |
|----------------------|----------|------------|-------------|-----------------------------------|
| Please enter in Key  |          | Please ent | ler in Key  |                                   |
| Please enter the acc | count    | Please ent | ter the acc | count                             |
| Please enter the pas | ssword   | Please ent | ler the pas | ssword                            |
|                      | Submit   | Passport   | ~           | Please enter your passport number |
|                      |          |            |             | Submit                            |

## **#3** Fill in or confirm your personal information for registration.

(Please make sure all the blanks with \* are filled)

| * Account                                                                                    | * Email                                                                                                    |
|----------------------------------------------------------------------------------------------|----------------------------------------------------------------------------------------------------|
| Please enter the account                                                                     | Please enter the email                                                                                                    |
| The Account must only contain letters, digits, underscores (<br>@, dots (.), or hyphens (-)! | U,                                                                                                    |
| * Password (6 or more characters, at least 2 types of characters)                            | * Confirm                                                                                                    |
| Please enter the password                                                                    | Confirm your password                                                                                                    |
| * Name                                                                                       |                                                                                                    |
| Please enter your name                                                                       |                                                                                                    |
| * Gender                                                                                     | * Birthday                                                                                                    |
| O Male O Female                                                                              | Click the calendar icon on the right to select the date                                                                                  |
| * ID type(中国人请选择中文界面注册报名,请不要在此处使用中国护照)                                                       | Valid date of ID                                                                                                    |
| Passport V Please enter your passport number                                                 | Click the calendar icon on the right to select the date                                                                                  |
| * ID photo (Upload the scanning copy of passport,Less than 1MB)                              | * Photo (Less than 1MB)                                                                                                    |
| Upload                                                                                       | Upload<br>Please upload recent bareheaded photos<br>(i.e., non-art, life, side profile, etc.). White<br>background photos are preferred. |

**#4** After the information is completed, please click submit.

| Please enter yo      | our company                                                                                                    |                                                                                                    |                                                                                                    |                   |
|----------------------|----------------------------------------------------------------------------------------------------|----------------------------------------------------------------------------------------------------|----------------------------------------------------------------------------------------------------|-------------------|
| Department           |                                                                                                    |                                                                                                    | Position                                                                                                    |                   |
| Please enter yo      | our department                                                                                                    |                                                                                                    | Please enter your Position                                                                                                    |                   |
| Telephone            |                                                                                                    |                                                                                                    | Address                                                                                                    |                   |
| e.g - Country Code : | 86 City Code : 21 Numbe                                                                                                    | r: 12345678 or 1234567-101                                                                                                    | 1                                                                                                    |                   |
| Country/Region       | City                                                                                                    | Number                                                                                                    | Please enter province                                                                                                    | Please enter city |
| Detailed address     |                                                                                                    |                                                                                                    | Postcode                                                                                                    |                   |
| Please enter de      | etailed address                                                                                                    |                                                                                                    | Please enter postcode                                                                                                    |                   |
|                      | Dear Rocky                                                                                                    | :                                                                                                    |                                                                                                    |                   |
| V                    | Account: Kocky<br>Account: Kocky<br>Warm greetings from<br>We have received you                                                                                                    | Registration Fee<br>the Shanghai Internatio<br>ar REGISTRATION INF                                                                                                    | onal Film Festival<br>ORMATION, please knep your                                                                                                    |                   |
| V                    | Account: F<br>Warm greetings from<br>We have received you<br>username and pansw                                                                                                    | Registration Fee<br>the Shanghai Internatio<br>at REGISTRATION INF<br>ord carefully.                                                                                                    | onal Film Festival<br>GRMATION, please knep your                                                                                                    |                   |
| <b>v</b>             | Account: F<br>Warm greetings from<br>We have received you<br>username and passed<br>Please read the Note                                                                                                    | Registration Fee<br>the Shanghai Internatio<br>at REGISTRATION INF<br>ord carefully<br>or to guests' to get the r                                                                                                    | onal Film Festival<br>ORMATION, please keep your<br>registration information                                                                                                    |                   |
| <b>v</b>             | Account: F<br>Warm greetings from<br>We have received you<br>unjername and passive<br>Please read the Natik<br>Thank you for your an<br>June.                                                                                                    | Registration Fee<br>the Shanghai Internatio<br>ar REGISTRATION INF<br>ord carefully,<br>ce to guests' to get the r<br>ways support to SIFF ar                                                                                                    | onal Film Festival<br>ORMATION, please keep your<br>registration information.<br>Ind we look forward to welcoming you in                                                                                                    | κ.,               |
| <b>v</b>             | Account: f<br>Warm greetings from<br>We have received you<br>uniername and passes<br>Please read the Natik<br>Thank you for your all<br>June.<br>Remark Your regis<br>committee. We will                                                                   | Registration Fee<br>the Shanghai Internatio<br>at REGISTRATION INF<br>ord carefully<br>be to guests' to get the r<br>ways support to SIFF at<br>stration information has<br>it send the confirmation                                                                                                    | onal Film Festival<br>GRMATION, please keep your<br>registration information.<br>Ind we look forward to welcoming you in<br>been handed over to the organizing<br>letter to your mailbox after your                                                                                                    |                   |
| <b>v</b>             | Account: f<br>Warm greetings from<br>We have received you<br>uniername and passive<br>Please read the Natik<br>Thank you for your an<br>June.<br>Remark Your regis<br>committee. We will<br>information being o                                            | Registration Fee:<br>the Shanghai Internatio<br>ar REGISTRATION INF<br>ord carefully.<br>ce to guests' to get the r<br>ways support to SIFP a<br>stration information has<br>I send the confirmation has                                                                                                    | onal Film Festival<br>CRMATION, please keep your<br>registration information.<br>Ind we look forward to welcoming you in<br>been handed over to the organizing<br>letter to your mailbox after your<br>and bring your confirmation letter                                                                        |                   |
| <b>v</b>             | Account: f<br>Warm greetings from<br>We have received you<br>uniernamo and passee<br>Please read the Natio<br>Thank you for your an<br>June.<br>Remark Your regis<br>committee. We will<br>information being a<br>when you come to                         | Registration Fee:<br>the Shanghai Internatio<br>ar REGISTRATION INF<br>ord carefully,<br>ce to guests' to get the r<br>ways support to SIFP ar<br>stration information has<br>I send the confirmation has<br>I send the confirmation to<br>confirmed, Please prior,<br>the site for registration                            | brail Film Pestival<br>CRMATION, please keep your<br>registration information<br>ind we look forward to welcoming you in<br>been handed over to the organizing<br>letter to your maibox after your<br>and bring your confirmation letter<br>. Thanks again for your participation                                |                   |
| <b>v</b>             | Account: f<br>Warm greetings from<br>We have received you<br>uniername and passwe<br>Please read the Notic<br>Thank you for your an<br>June.<br>Remark Your regis<br>committee. We will<br>information being a<br>when you come to<br>Iff you need to edit | Registration Fee:<br>the Shanghai Internatio<br>ar REGISTRATION INF<br>ord carefully,<br>ce to guests' to get the r<br>ways support to SIFF ar<br>stration information has<br>I send the confirmation has<br>I send the confirmation<br>confirmed. Please prior<br>the site for registration<br>it your registration inform | Dean Film Pestival<br>CRMATION, please keep your<br>registration information<br>ind we look forward to welcoming you in<br>been handed over to the organizing<br>letter to your mailbox after your<br>and bring your confirmation letter<br>in Thanks again for your participation<br>mation please login "OUEST |                   |

## **II. Photo Upload Steps**

#### \* Photo (Less than 1MB)

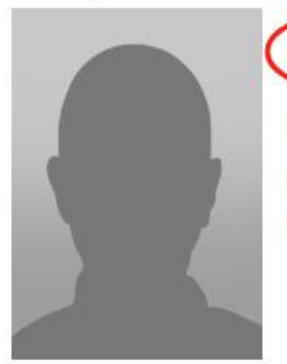

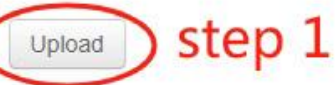

Please upload recent bareheaded photos (i.e., non-art, life, side profile, etc.). White background photos are preferred.

#### Upload photo

 $\times$ 

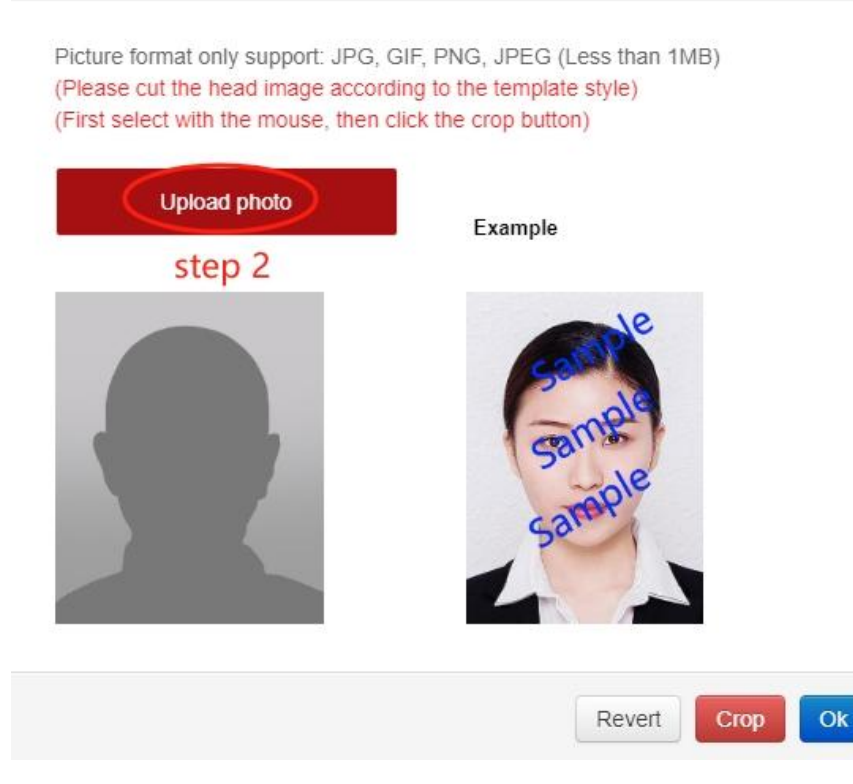

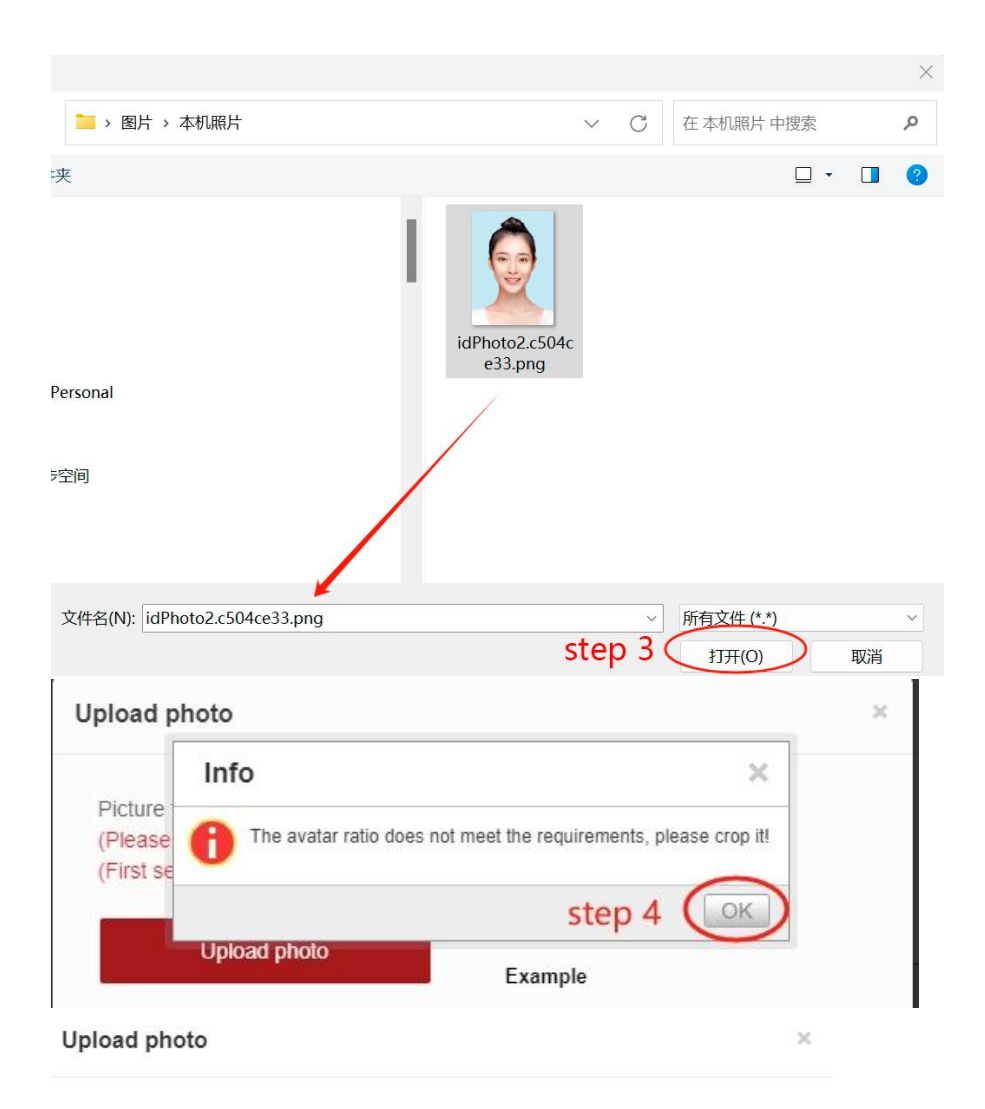

Picture format only support: JPG, GIF, PNG, JPEG (Less than 1MB) (Please cut the head image according to the template style) (First select with the mouse, then click the crop button)

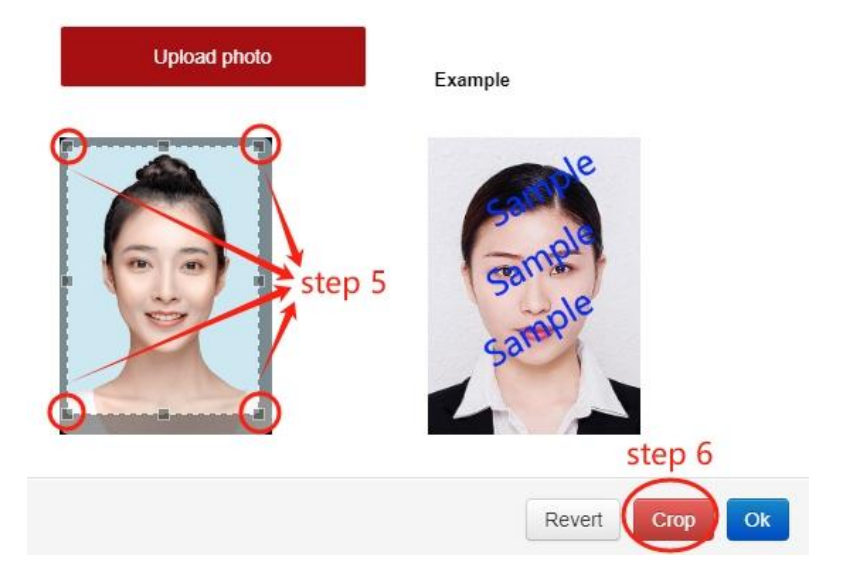

#### Upload photo

Picture format only support: JPG, GIF, PNG, JPEG (Less than 1MB) (Please cut the head image according to the template style) (First select with the mouse, then click the crop button)

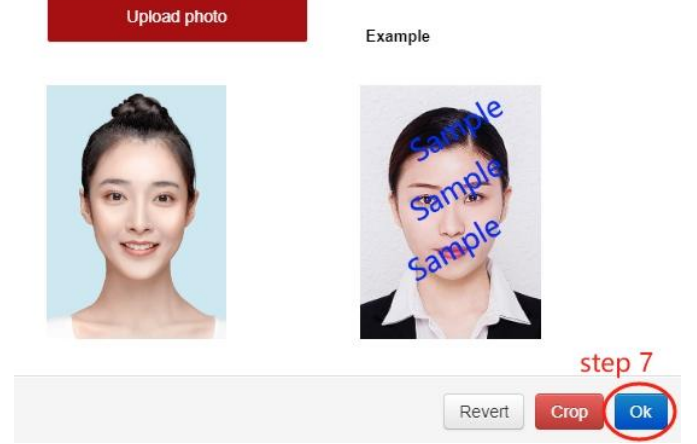

\* Photo (Less than 1MB)

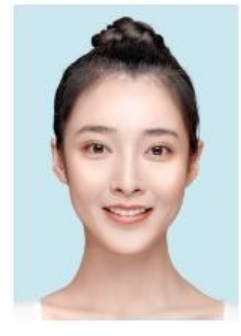

## Upload Done

Please upload recent bareheaded photos (i.e., non-art, life, side profile, etc.). White background photos are preferred.

# III. If you forget your password or account number, how to get it back?

**#1** Click "members login" and "forgot account/ password?"

|                            |       | HX Englis | 1 Members Lu |
|----------------------------|-------|-----------|--------------|
| Login                      |       | 0         |              |
| Please enter the acco      | unt   |           |              |
| Please enter the pass      | word  |           |              |
|                            | Login |           |              |
| Forgot account / password? |       |           |              |

|                    | 上後國降電影節<br>Shanghai International Film FESTIVAL |
|--------------------|-------------------------------------------------|
|                    | English 🗸                                       |
| Contraction of the | Account                                         |
| 1111111111         | Password                                        |
|                    | Forgot Account Password?                        |
|                    | Log In                                          |
|                    |                                                 |
|                    |                                                 |
|                    |                                                 |

**#2** Enter the registered name and passport.

6 Retrieve the password

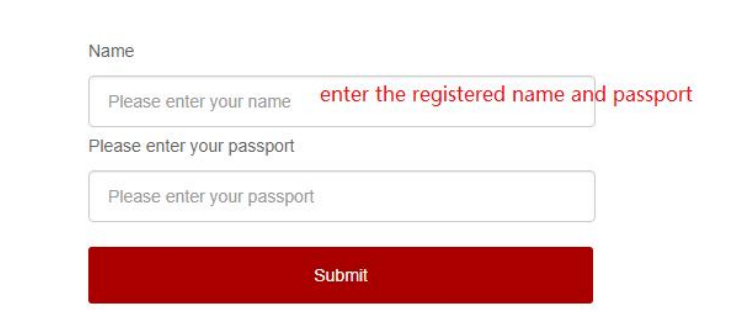

### #3 Retrieve through the mailbox

| trieve the pass | word                                                              |
|-----------------|-------------------------------------------------------------------|
|                 |                                                                   |
|                 | Prompt email:                                                     |
|                 | 3*****@qq.com                                                     |
|                 | Email:                                                            |
|                 | Please enter the complete email enter your email used to register |
|                 | Submit                                                            |

• After entering the email address you filled in during registration, a modification mail will be sent to your registered email address.

| 6 Retrieve the passwo                                                                                | rd                                                           |                                  |                            |        |
|----------------------------------------------------------------------------------------------------|--------------------------------------------------------------|----------------------------------|----------------------------|--------|
| -                                                                                                    |                                                              |                                  |                            |        |
|                                                                                                    |                                                              |                                  |                            |        |
|                                                                                                    | The mail was                                                 | s sent successfully              |                            |        |
|                                                                                                    | Mail has been sent to y                                      | our registered                   | please check,              |        |
|                                                                                                    | For details on how to cl                                     | hange the password, please check | k the email details, Thank |        |
|                                                                                                    | you for your dedication                                      | and support.                     |                            |        |
|                                                                                                    | Finish                                                       | please check your mailbo         | х                          |        |
|                                                                                                    |                                                              |                                  |                            |        |
| Modify the password 🕁                                                                                | -                                                            |                                  |                            |        |
| 发件人: GuestSIFF <guest@:< th=""><td>siff.com&gt; 🛄</td><td></td><td></td><th></th></guest@:<>         | siff.com> 🛄                                                  |                                  |                            |        |
| 时间:2019年5月15日(星期三<br>收件人:Rocky <312027540@                                                           | ) 晚上6:32<br>qq.com>                                          |                                  | 纯文本                        |        |
| Dear Rocky :<br>Hello, your login accou<br>Please click <u>here</u> to up<br>This mail is automatica | nt is 12345.<br>date your password<br>ally sent by the syste | em, please do not reply,         | thank you for coopera      | ation. |
| Shanghai International Fi                                                                            | lm Festival                                                  |                                  |                            |        |
|                                                                                                    |                                                              |                                  |                            |        |
| • Click the link to                                                                                  | enter the passwo                                             | ord modification pag             | ge.                        |        |
| Retrieve the passwo                                                                                  | ord                                                          |                                  |                            |        |
|                                                                                                    |                                                              |                                  |                            |        |
|                                                                                                    |                                                              |                                  |                            |        |
|                                                                                                    | Password inpu                                                | ut your new password             |                            |        |
|                                                                                                    | Please input you                                             | ur password                      |                            |        |

• After entering the new password, click Submit and the modification is successful.

Submit

Please input your password!

## IV. What if your Registration Key shows Failed?

- If you haven't use the Registration Key before, you can contact the Registration Key provider to confirm if the Key has been used by other guests.
- 2. If the Registration Key has been used before (You used the invitation code in the second step of the "Registration Process," which took you to the next step of entering personal information for the registration process).
- Because the Registration Key becomes invalid once it is linked to an account, if you exit halfway through filling in your personal information, you can click on "Guest Center" at the top right of the webpage and log in with the account that you just linked with the invitation code. After logging in, you can continue to complete the personal information filling and submit your registration.

|                                    |                                        |                      |                                                                                                    | 中文 English Guest Cente |      |
|------------------------------------|----------------------------------------|----------------------|----------------------------------------------------------------------------------------------------|------------------------|------|
|                                    | Info                                   |                      | × IVAL                                                                                                    |                        |      |
|                                    | Hey has failed!                        |                      |                                                                                                    |                        |      |
|                                    | Lc                                     |                      | OK                                                                                                    |                        |      |
|                                    | 000df981-79b7-4c1c-b33d-c              | d7ebc6216680         |                                                                                                    | 2                      |      |
|                                    | chuangtouTest                          |                      |                                                                                                    |                        |      |
|                                    |                                        |                      |                                                                                                    |                        |      |
|                                    | S                                      | ubmit                |                                                                                                    |                        |      |
|                                    |                                        |                      |                                                                                                    |                        |      |
| Copyingn                           | n Shanghai international Film Festival | PHOP 100338039-2     | web.http://www.sitt.com                                                                                                    |                        |      |
|                                    |                                        |                      | Contraction of the local division of the local division of the loc |                        |      |
|                                    |                                        |                      |                                                                                                    |                        |      |
|                                    |                                        | 各國際感                 | 影節                                                                                                    | Contraction of the     |      |
| 1.00                               | SHANGHA                                | AI INTERNATIONAL FIL | M PESTIVAL                                                                                                    | Section.               | -    |
|                                    |                                        |                      | English 🗸                                                                                                    | de sales               | - 32 |
| Construction of the local distance | Account                                |                      |                                                                                                    |                        |      |
|                                    |                                        |                      |                                                                                                    |                        |      |
|                                    | Password                               |                      |                                                                                                    |                        |      |
|                                    |                                        | Forgot Accoun        | t Password?                                                                                                    |                        |      |
|                                    |                                        |                      |                                                                                                    | 1000                   |      |
|                                    |                                        |                      |                                                                                                    |                        |      |
|                                    |                                        | Log In               |                                                                                                    |                        |      |
|                                    |                                        |                      |                                                                                                    |                        |      |
|                                    |                                        |                      |                                                                                                    |                        |      |
|                                    |                                        |                      |                                                                                                    |                        |      |

|             | Online Market Guest             |
|-------------|---------------------------------|
| Registered  | Information editing/registratio |
| Information |                                 |